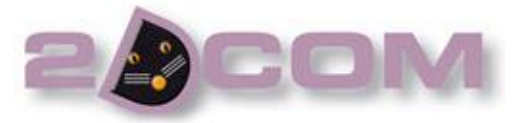

# ENTRÉE EN STOCK D'UN NUMÉRO DE LA REVUE ET EXPÉDITIONS D'UN NUMERO

# Abonnement - Fiche 3/3

#### Introduction :

Cette notice a pour but de montrer l'entrée en stock d'un numéro dans la revue et la gestion des expéditions.

## 1) Entrée de Stock :

0.00 Autorisé

che Fournisseur. Touche Tabulation = Liste des fournisseurs

Date

Encours Référence

0.00

Base HT

Ecritures

De

0.00

0.00

Documents puis dans le menu allez dans la partie Fournisseur et choisir Cliquez sur Livraisons Fournisseurs. Fournisseurs PANIERS COMMANDES COMMANDES FOURNISSEURS LIVRAISONS FOURNISSEURS FACTURES FOURNISSEURS RETOURS Nouveau Cliquez sur pour créer le bon de livraison. > Pour sélectionner le fournisseur, vous 0000000 Edit Liv' | LIVRAISON Date 10/04/2013 pouvez commencer à taper son nom ou Informations Nom et coordonnées fournisseur. • Code Adresse appuyer sur la touche « Tabulation » pour

1

0.00

> Une fois votre fournisseur sélectionné, appuyez sur la touche « entrée » pour vous déplacer de champs en champs et pour arriver dans l'écran « Ecritures »

faire apparaitre la liste des fournisseurs.

| critures document |                     |                           |         |           |      |          |            |            |          |
|-------------------|---------------------|---------------------------|---------|-----------|------|----------|------------|------------|----------|
| LIVRAISONS        | FOURNISSEURS - JOU  | VE                        | Numé    | ro 0000   | 0009 | Ligne    | 1 /        | 2          | •        |
| Inser             | uppr <u>Aj</u> oute | Adresses Produit.         |         |           |      | <u>e</u> |            | PA HT 💌    |          |
| Code Produit      | م <sup>‡</sup>      | Libellé                   | ٩       | Quantité  | τ÷   | P.A. HT  | R          | Montant HT | 1        |
| REVUE             | REVUE EXTRAORDI     | IAIRE                     |         | 800       |      |          | 100.00     |            | <u>^</u> |
|                   |                     |                           |         |           |      |          |            |            |          |
|                   |                     |                           |         |           |      |          |            |            |          |
|                   |                     |                           |         |           |      |          |            |            |          |
|                   |                     |                           |         |           |      |          | 1 1        |            |          |
|                   |                     |                           |         |           |      |          |            |            |          |
|                   |                     |                           |         |           |      |          | + +        |            |          |
|                   |                     |                           |         |           |      |          |            |            |          |
|                   |                     |                           |         |           |      |          |            |            |          |
|                   |                     |                           |         |           |      |          |            |            |          |
|                   |                     |                           |         |           |      |          |            |            |          |
|                   |                     |                           |         |           |      |          | + +        |            | -        |
|                   |                     |                           |         |           |      |          |            |            |          |
|                   |                     |                           |         |           |      |          |            |            |          |
|                   |                     |                           |         |           |      |          | 1 1        |            | ~        |
| •                 |                     |                           |         |           |      |          |            | ļ          | ·        |
| Fin M/F           | 2                   | P.V. HT                   |         | 52.13 TTC |      | 55.00    | HT 🗌       | 0.0        | 0 🔦      |
| Qté Défaut Rap    | op. Doc             | Notes Tarif Qté           | s/Poids | Cdes Clie | nt)  | Contrat  | Minim. Cde | Rayon      | - 👗      |
|                   |                     | Identificat. Local. Stock | HAR     | IONIA     |      |          |            |            | 10       |
|                   |                     |                           | ,       |           |      |          |            |            |          |
|                   |                     |                           |         |           |      |          |            |            |          |

1) Saisissez le code produit de votre revue et mettre la quantité de votre impression.

2) Automatiquement, Edit Liv vous proposera la fenêtre suivante qui vous permettra de saisir le numéro de la revue.

| L'at L       | AV   Horitan   | loadon (locy   | 1945 |
|--------------|----------------|----------------|------|
| Code produit | REVUE          |                |      |
|              | Identification | 285            |      |
|              |                | (F-1 ( - F-1)  | En   |
|              |                | (Entree = Fin) | . in |

Cliquez sur pour valider votre saisie et revenir dans l'écran ci-contre.

Une fois le numéro affecté, cliquez sur **Fin** pour valider le bon de livraison.

**Information :** vous pouvez aller dans la fiche Produit pour vérifier les différents mouvements des numéros et les stocks par numéro.

Voici la marche à suivre :

Cliquez sur Produits / Articles puis recherchez votre produit et cliquez sur Modifier pour entrer dans la fiche.

Allez dans l'onglet

Si vous cliquez sur **Identificat. Mouv.** vous pourrez voir tous les mouvements liés aux différents numéros comme le montre l'écran ci-dessous :

| Edit Liv'   Identifications |               |                          |                             |        |        |  |  |  |
|-----------------------------|---------------|--------------------------|-----------------------------|--------|--------|--|--|--|
|                             | dentification | <ul> <li>Date</li> </ul> | Nom / Raison sociale        | Entrée | Sortie |  |  |  |
|                             |               | 25/02/2013               | ABONNÉ                      |        | 1      |  |  |  |
|                             | 1             | 25/02/2013               | ABONNÉ                      |        | 1      |  |  |  |
|                             | 1             | 25/02/2013               | BELIN                       |        | 1      |  |  |  |
| Supprimer                   | 1             | 25/02/2013               | BOUTIQUE DU HOLDY           |        | 1      |  |  |  |
|                             | 1             | 25/02/2013               | CONSEIL GÉNÉRAL DE LA MANCI |        | 1      |  |  |  |
|                             | 1             | 25/02/2013               | DA SILVA DAVID              |        | 1      |  |  |  |
| ocument                     | 1             | 25/02/2013               | ECOLE MAUPASSANT            |        | 1      |  |  |  |
| LIVRAISON                   | 1             | 25/02/2013               | LIBRAIRIE COLBERT           |        | 1      |  |  |  |
|                             | 1             | 25/02/2013               | LIBRAIRIE DE NORMANDIE      |        | 1      |  |  |  |
| N° 0000009                  | 1             | 25/02/2013               | OFFICE DE TOURISME INTERCOM |        | 1      |  |  |  |
| Date 10/04/2013             | 1             | 25/02/2013               | IMPRIMEUR 2                 | 200    | i      |  |  |  |
|                             | 2             | 25/02/2013               | IMPRIMEUR                   | 150    |        |  |  |  |
| ocument Origine             | 285           | 10/04/2013               | JOUVE                       | 800    |        |  |  |  |
|                             | 3             | 23/02/2013               | entree                      | 200    |        |  |  |  |
| N°                          | 3             | 23/03/2013               | ARN 1                       |        | 1      |  |  |  |
| Date                        | 3             | 23/03/2013               | BDP                         |        | 1      |  |  |  |
| Date                        | 3             | 23/03/2013               | C.A                         |        | 1      |  |  |  |
|                             | 3             | 23/03/2013               | COL 3                       |        | 1      |  |  |  |
|                             | 3             | 23/03/2013               | ETO                         |        | 1      |  |  |  |
|                             |               |                          |                             |        |        |  |  |  |
|                             | •             |                          |                             |        | •      |  |  |  |

 <u>3</u> - Fonctionn. / Mouv Si vous cliquez sur Identificat. Stock vous pourrez voir tous les stocks liés aux différents numéros comme le montre l'écran ci-dessous :

| 强 Table ReqProIde    | -             | 1.1.1.1.1.1.1 |                |          |                           |                       |
|----------------------|---------------|---------------|----------------|----------|---------------------------|-----------------------|
| Edit Liv'            | Identific     | ation S       | tock           |          |                           | 5                     |
|                      | Code<br>REVUE | ¢<br>1        | Identification | <b>*</b> | Stock <sup>‡</sup><br>382 | Disponible 🖥<br>382 🔺 |
|                      | REVUE         | 2<br>285      |                |          | 300<br>800                | 300<br>800            |
|                      | REVUE         | 3             |                |          | 390                       | 390                   |
|                      |               |               |                |          |                           |                       |
| L'ensemble des       |               |               |                |          |                           |                       |
| identifications      |               |               |                |          |                           |                       |
| Mouvements           |               |               |                |          |                           |                       |
|                      |               |               |                |          |                           |                       |
|                      |               |               |                |          |                           |                       |
|                      |               |               |                |          |                           |                       |
| REVUE EXTRAORDINAIRE |               | 1             |                |          | I                         |                       |

## 2) Les Expéditions

Cliquez sur Plus ... sur l'écran de l'accueil puis cliquez sur <u>Abonnements</u> vous accéderez à l'écran suivant :

| Expédition des abonnem | ients                                                                                   |                         |             |          |               | Cada anadula DEVAIE                                                                          |
|------------------------|-----------------------------------------------------------------------------------------|-------------------------|-------------|----------|---------------|----------------------------------------------------------------------------------------------|
| Code produit REVUE     | Numéro 285                                                                              | s                       | tock Dispo. | 800      | 2             | 1.> Saisir le code produit dans                                                              |
| REVUE EXTRAORDINA      | IRE                                                                                     |                         | Reche       | che      |               |                                                                                              |
|                        | Effacement lignes                                                                       | · ? Aide                |             |          |               | Numéro 285                                                                                   |
| Cod Clie               | Client                                                                                  | Ville                   | Qté T       | P.V. TTC | Dû Abonnemt 🖥 | 2.> Saisir le numero de la revue dans                                                        |
| ➡ 002530 ABONNÉ        | Choire                                                                                  | EVREUX                  | 1           | 55.00    | 55.00         | Vous verrez le Stock Dispo du numéro automatiquement                                         |
| 000195 BELIN           |                                                                                         |                         | 2           | 55.00    | 549.97        | vous venez le stock bispo du numero dutomatiquement.                                         |
| 001653 BOUTIQUE D      | U HOLDY                                                                                 | SAINTE MARIE DU MONT    | 1           | 55.00    | 549.97        |                                                                                              |
| 001658 CONSEIL GÉI     | NÉRAL DE LA MANCHE                                                                      | SAINT LÔ Cedex          | 1           | 55.00    | 549.97        |                                                                                              |
| 000197 DA SILVA D      | AVID                                                                                    |                         | 1           | 55.00    | 549.97        | Recherche con a succession of the second                                                     |
| 002527 ECOLE MAUR      | PASSANT                                                                                 |                         | 2           | 55.00    | 549.97        | 3.> Cliquez sur                                                                              |
| 000190 HACHETTE L      | IVRE                                                                                    |                         | 1           | 55.00    | 549.97        |                                                                                              |
| OO1012 LIBRAIRIE D     | OU COLLEGE                                                                              | BERNAY                  | 1           | 55.00    | 549.97        | l les abonnés qui doivent recevoir le numéro.                                                |
| 002367 LIBRAIRIE L     | ARMITIERE                                                                               | ROUEN                   | 1           | 55.00    | 549.97        |                                                                                              |
|                        |                                                                                         |                         |             |          |               |                                                                                              |
|                        |                                                                                         |                         |             |          |               | 4.> Cliquez sur                                                                              |
|                        |                                                                                         |                         |             |          |               | les bons d'expédition.                                                                       |
|                        |                                                                                         |                         |             |          |               | 5.> Cliquez sur le bouton Routeur pour exporter toutes                                       |
|                        |                                                                                         |                         |             |          | <b>_</b>      | adresses en fichier EXCEL (développement en cours)                                           |
| Nbr de lignes          | 9 Ctrl Stock Suppr Réf. Doct<br>xpédition 0 Produit<br>lient : ABONNÉ - EVREUX - 002530 | uments Expédition REVUE | 285         | Client   |               | 6.> Cliquez sur l'étiquette pour imprimer les étiquettes<br>Adresse (développement en cours) |